1、网络安全管理员填报流程:

由各单位的部门秘书进行填报,其他人员未分配权限。

进入网上服务大厅,左侧"可用应用",选择"网络相关",点击"信息 员上报"。点击申请后,填写相应内容。单位领导审核通过后即完成填报工 作。

| G PA     |                 |                               |
|----------|-----------------|-------------------------------|
| ♥ 我的收藏   | : 📰 可用应用 🔣 可用卡片 | 教师桌面 十                        |
| Q 搜索可用服务 |                 | 校级文件                          |
| 全部 43    | P 网络信息资产安全自查    | • 党委办公室、校长办                   |
| 办公服务 9   | 🕎 网站年审备案        | • 山东理工大学关于表                   |
| 公共服务 16  | 📴 信息系统年审备案      | •关于印发《山东理工                    |
| 就业服务 1   | 🔒 信息员上报         | <ul> <li>山东理工大学关于表</li> </ul> |
| 人事 13    |                 | • 2019年第九次校长办                 |
| 网络相关 4   |                 |                               |
|          |                 |                               |

图 1

| 6 13 # # 2 | 大ぞ 信息员 | 頃报    |       |        |     |      |        |
|------------|--------|-------|-------|--------|-----|------|--------|
| 我的待办       |        |       |       |        |     |      |        |
| 信息填写       | 网络中心审  | 核     |       |        |     |      |        |
| Q、请输入填报    | 认      |       | 搜索    | [高级搜索] |     |      |        |
| 申请         | 自定义表格列 |       |       |        |     |      |        |
| 单位名称       | 填报人    | 信息员姓名 | 信息员工号 | 办公电话   | 手机号 | QQ   | E_mail |
|            |        |       |       |        |     |      |        |
|            |        |       |       |        |     |      |        |
|            |        |       |       |        |     | 没有数据 |        |
|            |        |       |       |        |     |      |        |

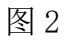

| 信息员填报流程   |            |        |                 |  |  |  |  |  |
|-----------|------------|--------|-----------------|--|--|--|--|--|
| 网络安全管理员填报 |            |        |                 |  |  |  |  |  |
| 单位名称      | 网络信息中心     | 埴报人    | 张光勇             |  |  |  |  |  |
| 信息员姓名     | 张光勇        | 信息员工号  | 00000           |  |  |  |  |  |
| 办公电话      | 2783507    | 手机号    | 2147483647      |  |  |  |  |  |
| QQ        | 123406660  | E_mail | zgy@sdut.edu.cn |  |  |  |  |  |
| 部门领导意见    |            |        |                 |  |  |  |  |  |
|           |            |        |                 |  |  |  |  |  |
|           |            |        |                 |  |  |  |  |  |
| 网络信息中心意见  | ○ 同意 ○ 不同意 |        |                 |  |  |  |  |  |

图 3

## 通过"我的发起",可查看申请信息以及状态。

| UPARIT CONTRACTOR                        | ば 信息  | 急员填报   |       |      |     |    |        |        | 我的待办 | 我的已办 | 我的发起 |
|------------------------------------------|-------|--------|-------|------|-----|----|--------|--------|------|------|------|
| 我的发起                                     |       |        |       |      |     |    |        |        |      |      |      |
| Q 请编入信息员姓名/信息员工号         搜索         演發搜索 |       |        |       |      |     |    |        |        |      |      |      |
|                                          |       |        |       |      |     |    |        |        |      |      |      |
| 申请                                       | 自定义表格 | 列      |       |      |     |    |        |        |      |      |      |
| 申请<br>单位名称                               | 自定义表格 | 列信息员姓名 | 信息员工号 | 办公电话 | 手机号 | QQ | E_mail | 部门领导意见 | 意见详情 | 状态   | 操作   |

图 4

2、网站年审备案流程 (由网络安全管理员填报)

进入网上服务大厅,左侧"可用应用",选择"网络相关",点击"网站 年审备案"。按照网站运行情况填写,多个网站请分别提交,单位领导审核通 过后即完成年审申请工作。

| SHANDING UN | NERSITY OF TECHNOLOGY |                  |
|-------------|-----------------------|------------------|
| ♥ 我的收藏      | ■ 可用应用 ■ 可用卡片         | 教师桌面 🕂 🌣         |
| Q 搜索可用服务    |                       | 校级文件             |
| 全部 43       | P 网络信息资产安全自查          | • 党委办公室、校长办公室关于  |
| 办公服务 9      | 🔁 网站年审备案              | ● 山东理工大学关于表彰2019 |
| 公共服务 16     | 🧧 信息系统年审备案            | •关于印发《山东理工大学国际   |
| 就业服务 1      | 🔒 信息员上报               | • 山东理工大学关于表彰2018 |
| 人事 13       |                       | • 2019年第九次校长办公会议 |
| 网络相关 4      |                       |                  |
|             |                       |                  |

网站年审备案流程

| *网站名称    | 网络信息中心网站   | *逋名    | http://nic.sdut.edu.cn |
|----------|------------|--------|------------------------|
| *单位名称    | 网络信息中心     | *姓名    | 张光蓢                    |
| *QQ      | 123406660  | *办公电话  | 2783507                |
| *手机号     | 2147483647 | E_mail | zgy@sdut.edu.cn        |
| 网站状态     | ● 正常 ○ 注朔  |        |                        |
| 网站主要服务内容 | 网络信息中心单位网站 |        |                        |
|          |            |        |                        |
| 部门领导意见   | ○同意 ○不同意   |        |                        |
|          |            |        |                        |
|          |            |        |                        |
| 网络信息中心意见 |            |        |                        |

图 6

通过"我的发起",可查看信息列表以及状态。

| 6 p\$#2X  | ž 🕅  | 站年审备   | <b>R</b> |     |         |         |                 |      |            | 我的待办 | 我的已办 | 我的发起 |
|-----------|------|--------|----------|-----|---------|---------|-----------------|------|------------|------|------|------|
| 我的发起      |      |        |          |     |         |         |                 |      |            |      |      |      |
| Q、请输入网站名称 | 弥/域名 |        |          |     |         | 搜索      | 级搜索]            |      |            |      |      |      |
| 申请        | 自定义表 | 格列     |          |     |         |         |                 |      |            |      |      |      |
| 网站名称      | 域名   | 单位名称   | 姓名       | QQ  | 办公电话    | 手机号     | E_mail          | 网站状态 | 网站主要服务内容   |      | 状态   | 操作   |
| 网络信息中心    | http | 网络信息中心 | 张光       | 123 | 2783507 | 2147483 | zgy@sdut.edu.cn | 正常   | 网络信息中心单位网络 | 站    | 运行中  | 查看   |
|           |      |        |          |     |         |         | 图 7             |      |            |      |      |      |

3、信息系统年审备案流程 (由网络安全管理员填报)

进入网上服务大厅,左侧"可用应用",选择"网络相关",点击"信息 系统年审备案"。根据信息系统运行情况如实填写,多个信息系统请分别提 交,单位领导审核通过后即完成年审申请工作。

| ひまポノ大学 常 里     SHANDONG UNIVERSITY OF TECHNOLOGY |                                |
|--------------------------------------------------|--------------------------------|
| ♥ 我的收藏 🔚 可用应用 🖁 可用卡片                             | 教师桌面十                          |
| Q、搜索可用服务                                         | 校级文件                           |
| 全部 43 📔 网络信息资产安全自查                               | • 党委办公室、校长办                    |
| 办公服务 9 🔄 网站年审备案                                  | • 山东理工大学关于录                    |
| 公共服务 16 📃 信息系统年审备案 🛶 🛶 🛶 🛶 🛶 🛶 🛶 🛶 🛶 🛶 🛶 🛶 🛶     | •关于印发《山东理]                     |
| 就业服务 1 🔒 信息员上报                                   | <ul> <li>山东理工大学关于表示</li> </ul> |
| 人事 13                                            | • 2019年第九次校长                   |
| 网络相关 4                                           |                                |
|                                                  |                                |

信息系统年审备案流程

|          | 信息系             | 统年审备案表     |                |
|----------|-----------------|------------|----------------|
| *信息系统名称  | 演示名称            |            |                |
| 单位名称     | 网络信息中心          |            |                |
| 系统功能描述   | 初期的描述           |            |                |
| 系统开发商    | 开发商名称           |            |                |
| 管理员姓名    | 张光爵             | 联系电话       | 2783507        |
|          | 以下为系统详细信息       | 急, 请按照实际情况 | 如实填写           |
| 适用范围     | ◉ 校内 ○ 校外       | 是否24小时运行   | ◉ 是 ○ 否        |
| 操作系统     | Linux 或 Windows | 维护方式       | 堡垒机远程运维 或 远程桌面 |
| 应用软件名称   | IIS 或 Tomcat 等  | 应用软件版本     | 7.0 或 8.0      |
| 中间件名称    | Websphere 或 无   | 中间件版本      | 6.1 或 无        |
| 数据库类型    | Oracle          | 数据库开放范围    | ● 校内 ○ 校外      |
| 数据总量     | 20G             | 有无数据备份     | 有              |
| 数据备份方式   | 全备 或 增量备份 或 无   | 数据备份周期     | 一周一全备份,每日增量备份  |
| 部门领导意见   | ○ 同意 ○ 不同意      |            |                |
|          |                 |            |                |
|          |                 |            |                |
| 网络信息中心意见 | ○同意 ○ 不同意       |            |                |
|          | 图 9             |            |                |

通过"我的发起",可查看信息列表以及状态。

| ひゃなだったる    | 信息系     | 统年审备案  |       |       |         |      |          |         | 我的待办  | 我的已办 | 我的发起    |     |
|------------|---------|--------|-------|-------|---------|------|----------|---------|-------|------|---------|-----|
| 我的发起       |         |        |       |       |         |      |          |         |       |      | 1       |     |
| Q、请输入信息系统名 | 称/管理员姓名 |        |       | 搜索    | [高级搜索]  |      |          |         |       | /    |         |     |
| 申请自定       | ≣义表格列   |        |       |       |         |      |          |         |       |      |         |     |
| 信息系统名称     | 单位名称    | 系统功能描述 | 系统开发商 | 管理员姓名 | 联系电话    | 适用范围 | 是否24小时运行 | 操作系统    | 维护方式  | 状态   | 操作      |     |
| 演示名称       | 网络信息    | 功能描述   | 开发商名称 | 张光勇   | 2783507 | 校内   | 是        | Linux 或 | 堡垒机远… | 运行中  | 查看      |     |
| ₩ 4 1 ▶    | М       |        |       |       |         |      |          |         |       |      | 1-1 总记录 | 数 1 |

图 10

4、网络信息资产安全自查流程 (由网络安全管理员填报)

进入网上服务大厅,左侧"可用应用",选择"网络相关",点击"网络 信息资产安全自查"。请分别针对网站/信息系统、服务器、数据库运行情况如 实填写,多个信息系统请分别提交。

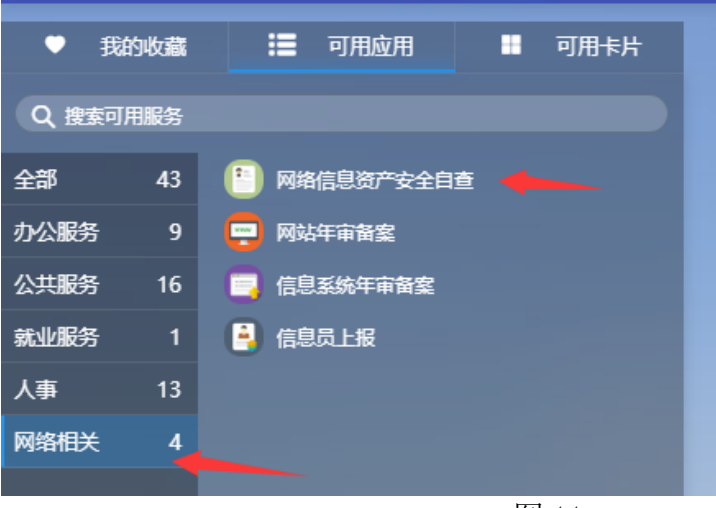

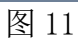

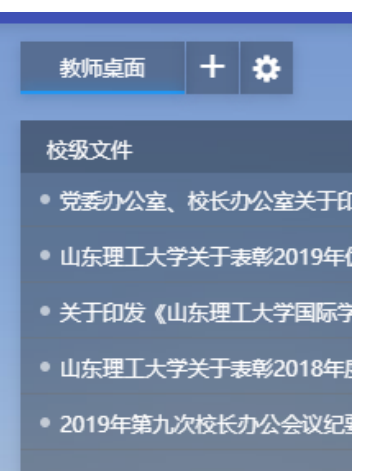

## ⑥ ሥぶメメギ 网络信息资产安全自查

我的待办

## 网络信息资产安全自查流程

|                                                       | 安全自查项目表          |                          |  |  |  |  |  |  |
|-------------------------------------------------------|------------------|--------------------------|--|--|--|--|--|--|
| 一、网站/信息系统(基本信息表                                       | 若无此项, 自查结果填写"无") |                          |  |  |  |  |  |  |
| 安全自查项目                                                | 自查结果             |                          |  |  |  |  |  |  |
| 网站信息系统名称                                              |                  |                          |  |  |  |  |  |  |
| 密码长度                                                  | ○ 満足 ○ 不満足       |                          |  |  |  |  |  |  |
| 密码是否包含字母、数字、特殊字符                                      |                  |                          |  |  |  |  |  |  |
| 密码更变周期满足一个月                                           | ○是 ○否            |                          |  |  |  |  |  |  |
| 是否有服务厂家                                               | ○是 ○否            |                          |  |  |  |  |  |  |
| 是否有能力自查漏洞                                             | ○是 ○否            |                          |  |  |  |  |  |  |
| 是否有完善的应急措施                                            | ○是 ○否            |                          |  |  |  |  |  |  |
| 二、服务器系统 (基本信息若无                                       | 6此项, 自查结果填写"无")  |                          |  |  |  |  |  |  |
| 自查结果                                                  | 自查结果             |                          |  |  |  |  |  |  |
| 开放哪些远程登录端口 (22、3389等)                                 |                  |                          |  |  |  |  |  |  |
| 登录密码长度满足8位以上                                          | ○是 ○否            |                          |  |  |  |  |  |  |
| 密码更变周期满足一个月                                           | ○ 是 ○ 否          |                          |  |  |  |  |  |  |
| 登录密码保管方式                                              |                  |                          |  |  |  |  |  |  |
| 是否定期检查系统版本                                            | ○是○否             |                          |  |  |  |  |  |  |
| 是否定期打补丁                                               | ○是○否             |                          |  |  |  |  |  |  |
| 是否定期检查服务器木马、病毒                                        | ○是○否             |                          |  |  |  |  |  |  |
| 是否有完善的应急措施和制度                                         | ○是○否             |                          |  |  |  |  |  |  |
| 是否开放危险端口 (Windows: 3389、445、<br>139. 138: Linux: SMB) |                  |                          |  |  |  |  |  |  |
| 三、数据库 (基本信息若无此项                                       | 页, 自查结果填写"无")    |                          |  |  |  |  |  |  |
| 安全自查项目                                                | 自查结果             |                          |  |  |  |  |  |  |
| 是否定期检查数据库版本                                           |                  |                          |  |  |  |  |  |  |
| 数据库密码长度满足8位以上                                         | ○是 ○ 否           |                          |  |  |  |  |  |  |
| 数据库密码是否包含字母、数字、特殊字符                                   |                  | <ul> <li>○是○否</li> </ul> |  |  |  |  |  |  |
| 数据库缺省管理账号是否默认开放                                       |                  | ○是 ○否                    |  |  |  |  |  |  |
| 数据库账号个数,是否进行权限分配                                      | ○ 是 ○ 否          |                          |  |  |  |  |  |  |
| 是否对数据库定期打补丁                                           |                  |                          |  |  |  |  |  |  |
| 部门领导意见 〇 同意 〇 不同意                                     |                  |                          |  |  |  |  |  |  |
|                                                       |                  |                          |  |  |  |  |  |  |
|                                                       |                  | ,                        |  |  |  |  |  |  |
| 网络信息中心意见 〇 同意 〇 不同意                                   |                  |                          |  |  |  |  |  |  |
|                                                       |                  |                          |  |  |  |  |  |  |

图 12

以下为针对网站/信息系统的检查项:

| 安全自查项目           | 自查结果                      |
|------------------|---------------------------|
| 密码长度             | [密码长度是否满足8位以上]            |
| 密码是否包含字母、数字、特殊字符 | [密码是否满足包含字母数字和特殊字符,不能出现连续 |
|                  | 字符]                       |
| 密码更变周期           | [密码变更周期是否满足一个月一次]         |
| 是否有服务厂家          | [网站开发方是服务厂家还是自建]          |
| 是否有能力自查漏洞        |                           |
| 是否有完善的应急措施       | [出现漏洞是否有处置方式和处置流程文档]      |

以下为针对服务器的检查项:

| 开放哪些远程登录端口<br>(22、3389 等) | [服务器开放的登录端口,共享端口]                  |
|---------------------------|------------------------------------|
| 登录密码长度                    | [密码长度是否满足 8 位以上]                   |
| 密码更变周期                    | [密码变更周期是否满足一个月一次]                  |
| 登录密码保管方式                  | [密码应为系统负责人管理,禁止泄露或告诉其他人员]          |
| 是否定期检查系统版本                | [检查系统当前版本和最新版本之间差距]                |
| 是否定期打补丁                   | [出现新版本应及时打补丁]                      |
| 是否定期检查服务器木马、病毒            | [对服务器木马、病毒扫描,使用专用工具或者 360 等工<br>具] |
| 是否有完善的应急措施和制度             | [处置事件的规章制度]                        |

以下为针对数据库的检查项:

| 是否定期检查数据库版本      | [检查数据库当前版本和最新版本之间差距]      |
|------------------|---------------------------|
| 数据库密码长度          | [密码长度是否满足 8 位以上]          |
| 数据库密码是否包含字母、数字、特 | [密码是否满足包含字母数字和特殊字符,不能出现连续 |
| 殊字符              | 字符]                       |
|                  |                           |
| 数据库缺省管理账号是否默认开放  | [数据库账号不能为默认账号]            |

请各单位于6月30日前,完成单位网络安全管理员报备,网站、信息系统 的年审备案,针对每个网站/信息系统提交网络信息资产安全自查表等工作。不 在网站、信息系统年审统计表上的网站或系统,原则上一律关停。

咨询电话:

联系人: 张光勇 赵国富 联系电话 2783507 (83507)